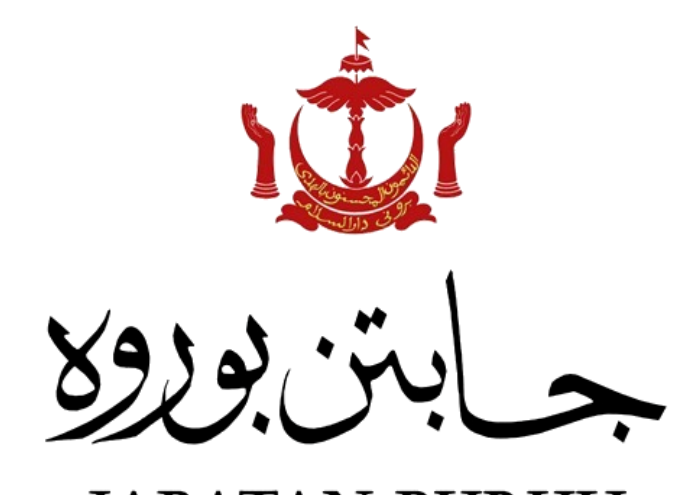

JABATAN BURUH KEMENTERIAN HAL EHWAL DALAM NEGERI NEGARA BRUNEI DARUSSALAM

# Panduan NLMS (Awam) Wang Taruhan - Lesen Pekerja Domestik (LPD)

### Wang Taruhan (LPD)

| an'. |
|------|
|      |

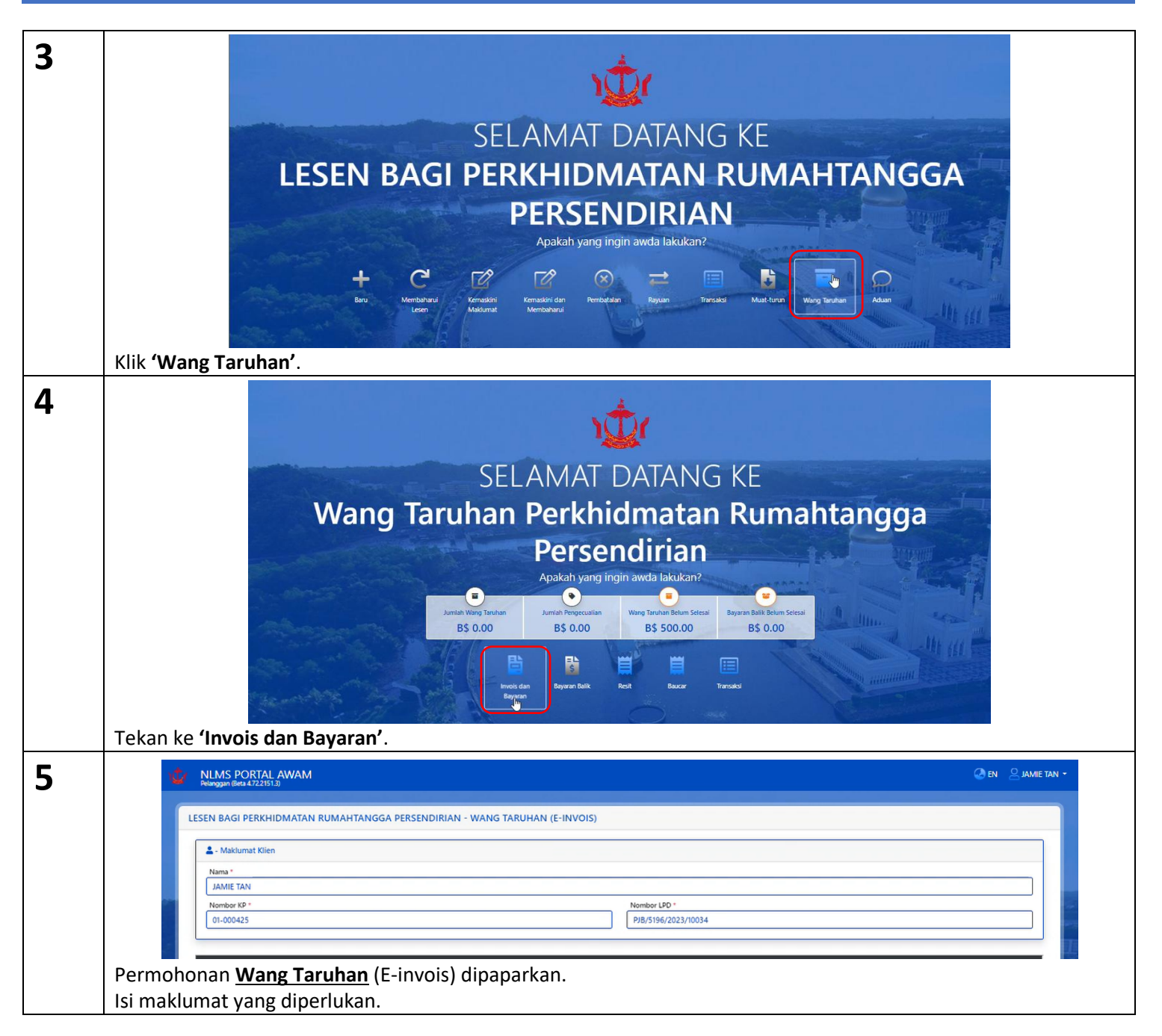

| 6 | = elnvoice                                                                                                    |                    | 1 / 1   - 50%                                                                                              | +   🗄 🕹                                                               | ± + :  |
|---|----------------------------------------------------------------------------------------------------|--------------------|----------------------------------------------------------------------------------------------------|-----------------------------------------------------------------------|--------|
|   | PDF wang taruhan ( E-ir                                                                                                    | nvois )            | <text><text><text><text><text>          See assist           See assist</text></text></text></text></text> | <image/>                                                              |        |
| 7 | Rujukan Pembayaran / ID *<br>Rujukan Pembayaran / ID *<br>R0010025<br>Bank / Institusi *<br>CASH<br>Catatan                                                                                                    | ·                  |                                                                                                    | Jumlah Pembayaran (85) *<br>500.00<br>Tarikh Bayaran *<br>08-SEP-2023 |        |
|   | Sila isikan <b>maklumat p</b> e                                                                                                    | embavaran.         |                                                                                                    |                                                                       |        |
| 8 | Contract Sector Internet Performance Performance Perf | man secara Pilihan |                                                                                                    | Tarikh mansuh (DD/MM/YYY)                                             | Browse |

| 9  | Dokumen Sokongan                                                                                                    |
|----|----------------------------------------------------------------------------------------------------|
| -  | Dokumen sokongan lain untuk wang taruhan Secaro Pilihan                                                                                                    |
|    |                                                                                                    |
|    | PENGAKUAN                                                                                                    |
|    | Saya mengaku bahawa semua maklumat yang diberikan adalah benar dan betul. Sekiranya maklumat yang saya berikan adalah palsu dan tidak benar, saya bersedia menerima apa jua tindakan yang dikenakan. |
|    | Saya bersetuju untuk mengesahkan bahawa                                                                                                    |
|    | Permohonan ini akan diproses di pejabat daerah                                                                                                    |
|    | Vegalast proves TEMBURONG                                                                                                    |
|    |                                                                                                    |
|    | Hentar Tutup                                                                                                    |
|    | Selesai mengisi maklumat untuk bayaran wang taruhan, tandakan tik <b>'Saya bersetuju dengan pengakuan itu'</b> .<br>klik <b>'Hantar'</b> .                                                           |
| 10 |                                                                                                    |
| 10 | 😧 Pengesahan 🛛 🕹                                                                                                    |
|    | Adakah awda pasti untuk menghantar permohonan ini?                                                                                                    |
|    |                                                                                                    |
|    | Tidak                                                                                                    |
|    |                                                                                                    |
|    | Klik <b>'Ya'</b> untuk menghantarkan permohonan.                                                                                                    |
| 11 |                                                                                                    |
|    | Berjaya                                                                                                    |
|    | Permohonan telah berjaya dihantar.                                                                                                    |
|    | TX-DEP-230911-1537                                                                                                    |
|    |                                                                                                    |
|    |                                                                                                    |
|    |                                                                                                    |
|    | Nombor TXN akan diberikan sebagai rujukan permohonan. Klik ' <b>Ok'</b> .                                                                                                    |
| 12 |                                                                                                    |
|    |                                                                                                    |
|    | SELAMAT DATANG KE                                                                                                    |
|    | Wang Taruhan Perkhidmatan Rumahtangga Persendirian                                                                                                    |
|    | Applicative yang in agrin carbon ack Uk Uk Uk<br>Antibi Wang Tankan Antibi Wang tankan Bakers Selesa Bayara Kati Below Selesa                                                                        |
|    |                                                                                                    |
|    | Nei dan Bayan Bilk Fart Bayan Silk                                                                                                    |
|    | Status permohonan dapat dilihat dalam <u>Transaksi.</u>                                                                                                    |

| 13 |        | Transaksi Keseluruhan |      |                        |                    |                  |                 |         |
|----|--------|-----------------------|------|------------------------|--------------------|------------------|-----------------|---------|
|    |        |                       | #    | TARIKH TXN             | NOMBOR TXN         | JENIS APLIKASI   | STATUS          | CATATAN |
|    |        |                       | 1    | 2023-09-11 10:23:39 AM | TX-DEP-230911-1537 | LPD WANG TARUHAN | Lengkap (Lulus) | APPROVE |
|    |        |                       |      |                        |                    |                  |                 |         |
|    | Rujuka | n Tr                  | rans | saksi.                 |                    |                  |                 |         |